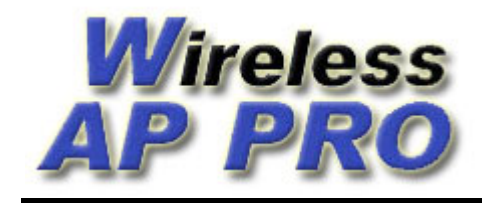

## Procedimento de atualização do firmware por TFTP

Usado para atualizações de firmware quando não é possível o acesso via interface web, para o retorno do firmware original de alguns equipamentos e obrigatoriamente para atualizações dos modelos Edimax EW-7209APg e Realsat RS-5209APg.

1 – Configure a placa de rede do seu computador com o IP 192.168.1.10, como mostrado na figura abaixo.

| Propriedades de Protocolo TC                                                                                      | P/IP ? 🔀                                                                                           |
|----------------------------------------------------------------------------------------------------|----------------------------------------------------------------------------------------------------|
| Geral                                                                                                    |                                                                                                    |
| As configurações IP podem ser atrit<br>oferecer suporte a esse recurso. Ca<br>administrador de rede as configuraç | buídas automaticamente se a rede<br>aso contrário, você precisa solicitar ao<br>;ões IP adequadas. |
| 🔘 Obter um endereço IP automa                                                                                     | ticamente                                                                                          |
| 💿 Usar o seguinte endereço IP:                                                                                    |                                                                                                    |
| Endereço IP:                                                                                                    | 192.168.1.10                                                                                       |
| Máscara de sub-rede:                                                                                              | 255 . 255 . 255 . 0                                                                                |
| Gateway padrão:                                                                                                   | · · · ·                                                                                            |
| Obter o endereço dos servido                                                                                      | res DNS automaticamente                                                                            |
| 💿 Usar os seguintes endereços                                                                                     | de servidor DNS:                                                                                   |
| Servidor DNS preferencial:                                                                                        |                                                                                                    |
| Servidor DNS alternativo:                                                                                         |                                                                                                    |
|                                                                                                    | Avançado                                                                                           |
|                                                                                                    | OK Cancelar                                                                                        |

2 - Baixe o programa TFTP Cliente no seguinte endereço: <u>http://www.wappro.com.br/tftpc\_free.zip</u>

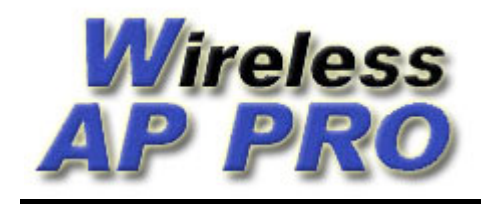

3 - Descompacte e instale o software TFTP Cliente.

4 - Se o seu equipamento for um Ovislink WL5460AP v1 ou v2, ligue o cabo de rede na porta LAN1, se for o Edimax EW-7209Apg ligue o cabo de rede em uma das portas LAN2 a LAN5 ou se for algum equipamento genérico de 5 portas, como por exemplo um Gi-Link ligue em uma das 4 portas LAN. A sua placa de rede ou HUB usados para a conexão com o AP não podem ser de 10MB somente.

4 - Desligue o AP, pressione o botão de reset e mantenha pressionado, ligue o AP, aguarde 5 segundos e solte o botão. Feito isso seu AP deve estar em modo TFTP e aguardando o envio do firmware.

5 - Execute o software TFTP Cliente e coloque na opção TFTP Server o IP 192.168.1.6, Operation Upload, selecione o arquivo do firmware para enviar e clique em Upload Now...

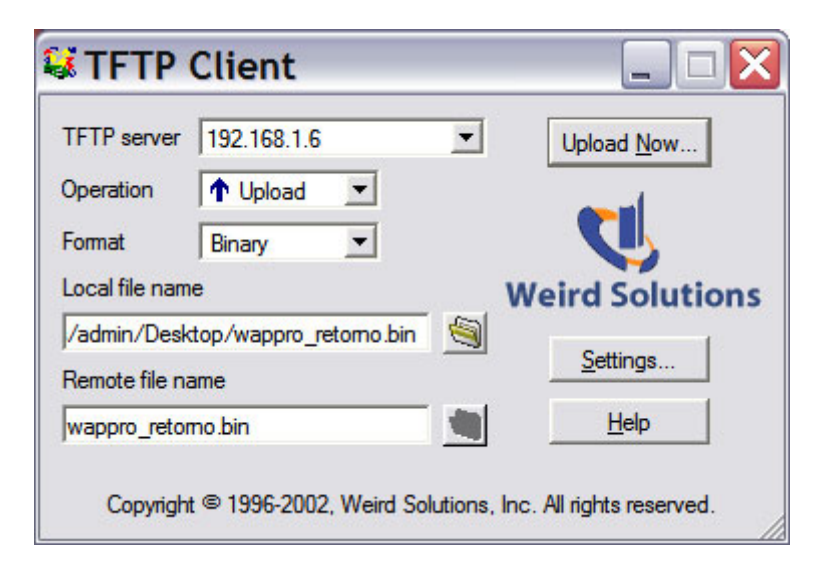

6° - Depois de clicar no botão enviar deverá aparecer a tela como na figura abaixo mostrando o envio de 100%. Deve-se aguardar em torno de 1 minuto após o envio para poder acessar o AP pela interface web.

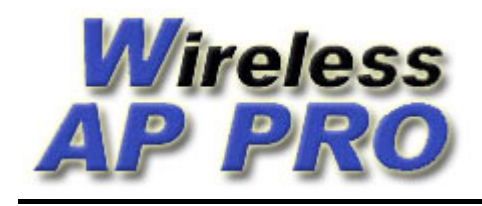

http://www.wappro.com.br e-mail: wappro@wappro.com.br Fone +55 (54) 3329-6746

| TFTP server       | 192.168.1.6           | - | Upload <u>N</u> ow |
|-------------------|-----------------------|---|--------------------|
| Operation         | 1 Upload              |   |                    |
| Format            | Binary 💌              |   |                    |
| Local file nam    | e                     | W | leird Solutions    |
| /admin/Desk       | top/wappro_retomo.bin | 9 | Sottions           |
| Remote file na    | ame                   |   | <u>D</u> eturigs   |
| wappro_retomo.bin |                       |   | Help               |
|                   |                       |   | 100%               |

Após seguir o procedimento acima o firmware do seu equipamento estará atualizado e pronto para ser acessado pela interface web. Se o firmware atualizado foi o WAP PRO, o IP de acesso é 192.168.2.1 ou em versões mais anteriores 192.168.100.252. Também o IP do seu computador deve ser modificado para ficar na mesma faixa do IP do equipamento antes de acessar.